## 17.07.2025 14:25

## **Anmeldung im PC-Pool**

Mit Ihrem Benutzeraccount (fd-Nummer) ist die Anmeldung an den Computern in den PC-Pools möglich. Für die Authentifizierung wird an der Hochschule Fulda der Novell-Client verwendet, der an allen Computern in den PC-Pools bereits installiert und eingerichtet ist.

## Anmelden

Geben Sie Ihre fd-Nummer und das zugehörige Passwort ein und klicken Sie auf den kleinen Pfeil neben dem Passwort-Feld um sich anzumelden.

| An Novell-Netzwerk anmelden                                                                                  |
|----------------------------------------------------------------------------------------------------|
| fd3430                                                                                                    |
|                                                                                                    |
| Haben Sie Ihr Passwort vergessen?<br><u>Nur bei Computer anmelden</u><br><u>Erweiterte Optionen anzeigen</u> |
|                                                                                                    |
| <u>B</u> enutzer wechseln                                                                                    |

Es wird ein weiteres Login-Fenster angezeigt. Ändern Sie hier keine Daten, sondern klicken Sie einfach auf den kleinen Pfeil neben dem Passwort-Feld.

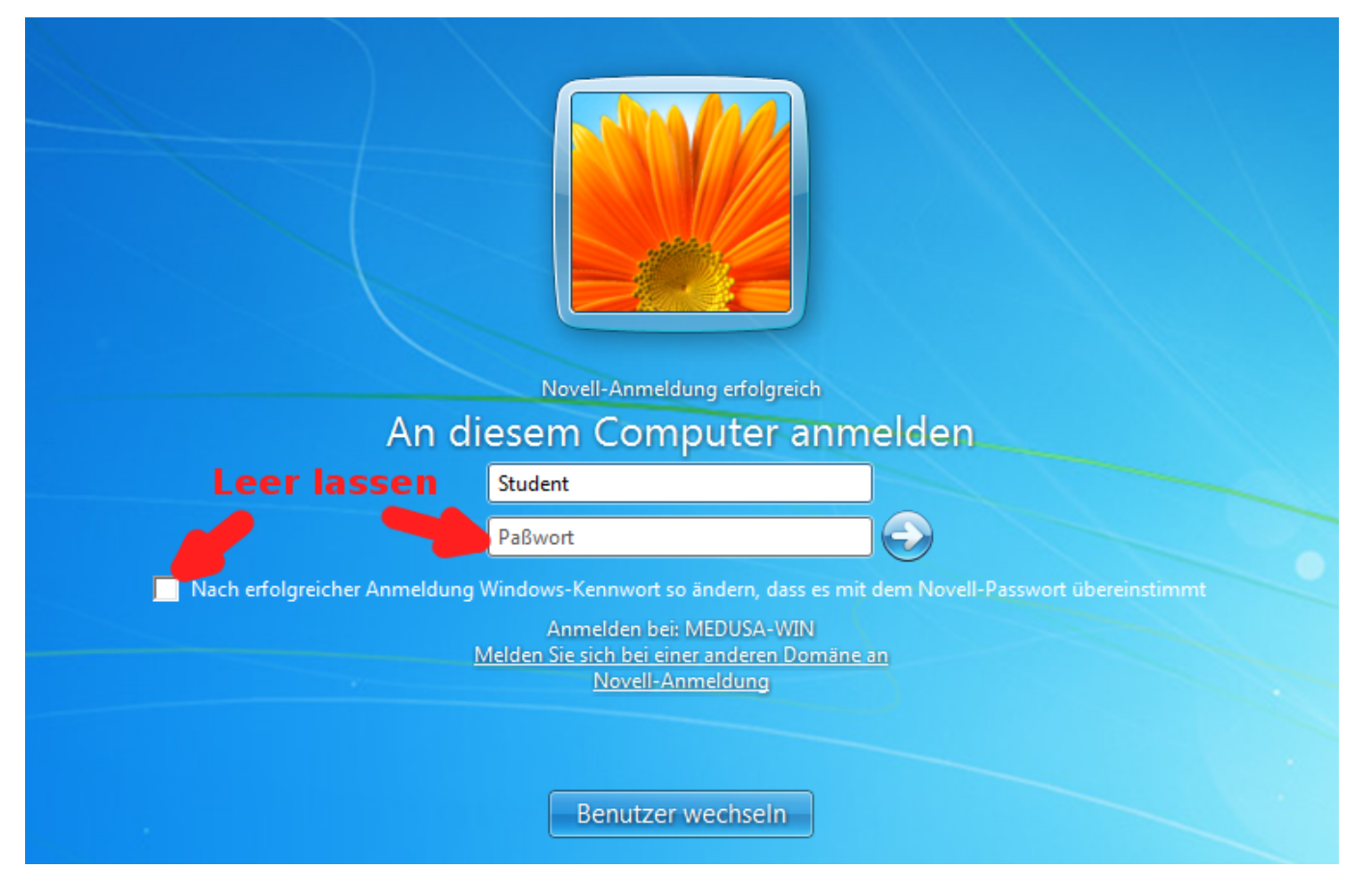

## Mögliche Probleme

Falls die Anmeldung nicht erfolgreich ist, erhalten Sie die Fehlermeldung **Das System konnte Sie nicht am Netzwerk anmelden**.

Überprüfen Sie in diesem Fall folgendes:

- Haben Sie Groß- und Kleinschreibung beachtet?
- Ist die Feststelltaste deaktiviert? (2. grünes Lämpchen rechts auf der Tastatur)
- Ist die Numlock-Taste aktiviert? (1. grünes Lämpchen rechts auf der Tastatur)

From: https://doku.rz.hs-fulda.de/ - **Rechenzentrum** 

Permanent link: https://doku.rz.hs-fulda.de/doku.php/docs:benutzeraccount:login

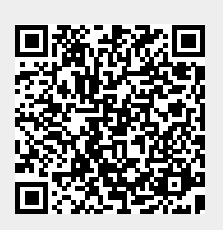

Last update: 26.04.2019 12:19